## Zoek Personen/Zoek accounts

## Lijstweergave opslaan

In dit kennisbankartikel wordt uitgelegd hoe zoekfilters in een lijstweergave opgeslagen kunnen worden in Zoek Personen of Zoek Accounts.

Als de zoekwaarden ingevuld zijn, kan gekozen worden om deze op te slaan als lijstweergave. Dit kan gedaan worden door op het tandwieltje te klikken en 'Opslaan als nieuwe lijstweergave' te selecteren.

| Municipal Flowtest                                                              | Alle 👻 Q. Zoeken                                                                  | *• 🖶 ? ¢ 🖡 😁                                                                         |
|---------------------------------------------------------------------------------|-----------------------------------------------------------------------------------|--------------------------------------------------------------------------------------|
| Mysolution Hoofdpagina Chatter Accounts v Zoek accounts Personen v Zoek persone | n Vacatures 🗸 Talentpools 🤟 Zoek vacatures Sollicitaties 🗸 Dashboards 🗸 Rapporten | $\sim$ Bedrijfsmiddelen $\vee$ Plaatsingen $\vee$ Urenregistratie Projecten $\vee$ 🎤 |
| TED Personen Alteen kandidaten : Postcode NL : -25 km : 0                       | ptioneel                                                                          | 😥 🛫 Q, YBoolean YVelden en skills YVecatures                                         |
| Boolean Search                                                                  | BOOLEAN SEARCH                                                                    |                                                                                      |
| +                                                                               |                                                                                   |                                                                                      |
|                                                                                 | FILTER OP VELDEN EN SKILLS                                                        |                                                                                      |
| Vereist Nationaliteit                                                           | × + Nederlandse ×                                                                 | Is golijk aan                                                                        |
| Vereist Functie                                                                 | X Support Consultant                                                              | Bevat 🗘 🔒                                                                            |
| +Regel toevoegen                                                                |                                                                                   |                                                                                      |
| Toon details 🥙 Allies selecteren 🕥 🛛 🖉 🌒 📩 🕸 🗐 🖇                                |                                                                                   | Personen: 1 Geselecteerd: 0 🛊                                                        |
| G ∨ F. ∨ S. ∨ Volledige naam ∨ CV Skills <u>Persoon</u> Gerelateerd             | locumenten Checklist 1                                                            | lest de Tester Activiteitentijdlijn Chatter                                          |
| 0 Test de Tester                                                                |                                                                                   | Activiteitentijdlijn 💌 <                                                             |
| Support Consultant                                                              | Bowerk                                                                            | Geen activiteiten                                                                    |

Er zal dan een pop-up scherm verschijnen waarin een naam aan de nieuwe lijstweergave gegeven kan worden. Daarnaast kan ervoor gekozen worden om de lijstweergave beschikbaar te maken voor alle gebruikers. Dit doe je door de checkbox 'Beschikbaar voor alle gebruikers' aan te vinken. Alle gebruikers zullen de opgeslagen lijstweergave dan kunnen gebruiken. Als deze checkbox niet aangevinkt wordt, blijft de opgeslagen lijstweergave privé.

| Municer Flowtest                                                            | Alle 🔻 Q. Zoeken                                                                  | ★• 🖬 ? ‡ 👼                                                          |
|-----------------------------------------------------------------------------|-----------------------------------------------------------------------------------|---------------------------------------------------------------------|
| Mysolution Hoofdpagina Chatter Accounts v Zoek accounts Personen v Zoek per | sonen Vacatures v Talentpools v Zoekvacatures Sollicitaties v Dashboards v Rappor | en 🗸 Bedrijfsmiddelen 🗸 Plaatsingen 🗸 Urenregistratie Projecten 🗸 🧨 |
| Personen Alleen kandidaten : Postcode NL : -25 km :                         | Optioneel                                                                         | Q ¥Boolean ¥Velden en skills ¥Vecatures                             |
|                                                                             | BOOLEAN SEARCH                                                                    | Opsiaan als niouwo iljstwoorgavo                                    |
| Boolean Search                                                              |                                                                                   | •                                                                   |
| +                                                                           |                                                                                   |                                                                     |
|                                                                             | FILTER OP VELDEN EN SKILLS                                                        |                                                                     |
| Vereist Nationaliteit                                                       | × + Nederlandse X                                                                 | Is gelijkaan 🛟 📋                                                    |
| Vereist Functie                                                             |                                                                                   | Bevat 🕄 🔒                                                           |
| +Regel toevoegen                                                            | Opslaan als nieuwe lijstweergave                                                  |                                                                     |
|                                                                             | Nam nieuwe lijstweergave                                                          |                                                                     |
| Toon setals 💽 Alles selecteren 🕥 🛛 🖉 🗩 🧌 😩                                  | Support Consultant                                                                | 🗸 🥐 🗙 🚥 Personen: 1 🛛 Geselecteerd: 0 🔹                             |
| G V E V Sv Vallerlier nam V DV Skills Personn Gerelater                     |                                                                                   | Tott do Totter A ab la basellatting of bases                        |
| 0 Test de Tester                                                            | Annuleer Opsiaan                                                                  | Arthitaitantiidiin                                                  |
|                                                                             | Bewerk                                                                            | Geen activiteiten                                                   |
| Test de Tester<br>Support Consultant                                        |                                                                                   |                                                                     |

Onder 'Personen is zichtbaar welke opgeslagen lijstweergave is geopend. Vanuit het dropdown menu kunnen de andere lijstweergaven ook geopend worden.

| Flowtest                                                           | Alle 🔻 Q. Zookon                                                                    | *• <b>=</b> ? \$ # 🤅                                                                         |
|--------------------------------------------------------------------|-------------------------------------------------------------------------------------|----------------------------------------------------------------------------------------------|
| Mysolution Hoofdpagina Chatter Accounts V Zoek accounts Personen V | Zoek personen Vacatures v Talentpools v Zoek vacatures Sollicitaties v Dashboards v | Rapporten $\vee$ Bedrijfsmiddelen $\vee$ Plaatsingen $\vee$ Urenregistratie Projecten $\vee$ |
| ts Personen Alleen kandidaten : 3534 NL                            | +25 km C Optioneel                                                                  | ŵ▼ 😫 Q, ▼Boolean ▼Welden en skills ▼Vacetures                                                |
| VIEWS                                                              | BOOLEAN SEARCH                                                                      |                                                                                              |
| Bool Job Alart Abonnees                                            |                                                                                     |                                                                                              |
| + Support Consultant                                               |                                                                                     | 8                                                                                            |
|                                                                    |                                                                                     |                                                                                              |
|                                                                    | FILTER OP VELDEN EN SKILLS                                                          |                                                                                              |
| Vereist Nationaliteit                                              | × + Nederlandse ×                                                                   | Is gelijk aan                                                                                |
| Vereist Functie                                                    | × Support Consultant                                                                | Bevat 🗘 📋                                                                                    |
| +Regel toevoegen                                                   |                                                                                     |                                                                                              |
|                                                                    |                                                                                     |                                                                                              |
| Toon details 🕢 Alles selecteren 🔵 🛛 🖉 🗩 🧌                          | ®.                                                                                  | 📀 😢 💽 Personen: 1 Geselecteerd: 0 🕸                                                          |
| G ∨ F. ∨ S. ∨ Volledige naam ∨ CV Skills Persoo                    | Gerelateerd Documenten Checklist                                                    | Test de Tester Activiteitentijdlijn Chatter                                                  |
| 0 Test de Tester                                                   |                                                                                     | Activiteitentijdlijn 👻 🤇                                                                     |
|                                                                    | Bewerk                                                                              | Geen activiteiten                                                                            |
| Suppo                                                              | e Tester<br>t Consultant                                                            |                                                                                              |

De opgeslagen lijstweergave kan ook bijgewerkt worden. Dit kan gedaan worden door wederom op het tandwieltje te klikken en te kiezen voor 'Huidige lijstweergave bijwerken'. Daarnaast kan op die plek ook de geopende lijstweergave verwijderd worden door te kiezen voor 'Huidige lijstweergave verwijderen'.

| Flowtest                         |                     |                 |                         | Alle 🔻                | Q. Zoe    | eken                         |                 |                   |                                                                      |                           | *• 🖶              | ? 🏚 🐥 💿                               |
|----------------------------------|---------------------|-----------------|-------------------------|-----------------------|-----------|------------------------------|-----------------|-------------------|----------------------------------------------------------------------|---------------------------|-------------------|---------------------------------------|
| Mysolution H                     | loofdpagina Chatter | Accounts 🗸 Zoel | kaccounts Personen 🗸    | Zoek personen Vacat   | tures 🗸   | Talentpools 🤟 Zoek vacatures | Sollicitaties 🗸 | Dashboards 🗸 Rapp | porten $\checkmark$ Bedrijfsmiddelen $\checkmark$                    | Plaatsingen 🗸 Urenregiste | atie Projecten 🗸  | 1                                     |
| Bersonen<br>Support Consultant * | Alleen kandidaten   | \$ 3534         | NL \$                   | +25 km                | oneel     | BOOLEAN SEARCH               |                 |                   | 야 🔻<br>Opsiaan eis nieuwa lijstweergave                              | 🗑 🖆 🔍 🍸 Bookean           | ▼Velden en skills | <b>▼</b> Vacatures                    |
| Boolean Search                   |                     |                 |                         |                       |           |                              |                 |                   | Huldige IIjstweergeve bijwerken<br>Huldige IIjstweergeve verwijderen | ]                         |                   | e e e e e e e e e e e e e e e e e e e |
|                                  |                     |                 |                         |                       |           | FILTER OP VELDEN EN SK       | LLS             |                   |                                                                      |                           |                   |                                       |
| Vereist                          | Nationaliteit       |                 |                         | ×                     | +         | Nederlandse X                |                 |                   | Is gelijk aan                                                        | \$                        | 8                 |                                       |
| Vereist                          | Functie             |                 |                         | ×                     | Supp      | oort Consultant              |                 |                   | Bevat                                                                | :                         | 8                 |                                       |
| Vereist                          | Kandidaatstatus     |                 |                         | ×                     | +         | Actieve kandidaat 🗙          |                 |                   | Is gelijk aan                                                        | \$                        | 8                 |                                       |
| +Regel toevoegen                 |                     |                 |                         |                       |           |                              |                 |                   |                                                                      |                           |                   |                                       |
| Toon details 🗸 Alles se          | electeren           | ⊻ ●             | 点 赵 副                   |                       |           |                              |                 |                   |                                                                      | • ? • • Pers              | onen: 1 Gesele    | cteerd: 0 🕸                           |
| G ✓   F. ✓   S. ✓   \            | Volledige naam      | ~               | CV Skills Persoon       | Gerelateerd Documente | en Checkl | lst                          |                 |                   | Test de Tester Acti                                                  | viteitentijdlijn Chatter  |                   |                                       |
| 0 Te                             | est de Tester       |                 |                         |                       |           |                              |                 |                   | Act                                                                  | iviteitentijdlijn         |                   | Ψ <                                   |
|                                  |                     |                 | Test de 1<br>Support Ci | Tester<br>onsultant   |           | Bewerk                       |                 |                   | Geo                                                                  | en activiteiten           |                   |                                       |